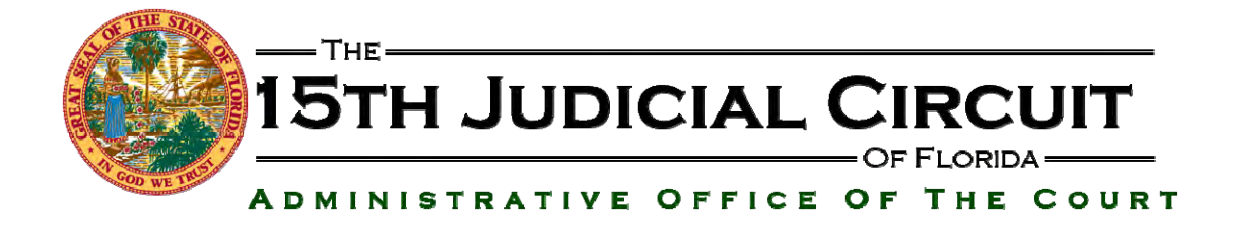

# INSTRUCTIONS FOR eSERVICE BY THE 15th JUDICIAL CIRCUIT

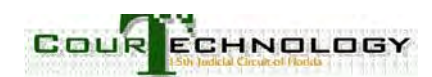

# ATTORNEY ACCOUNTS

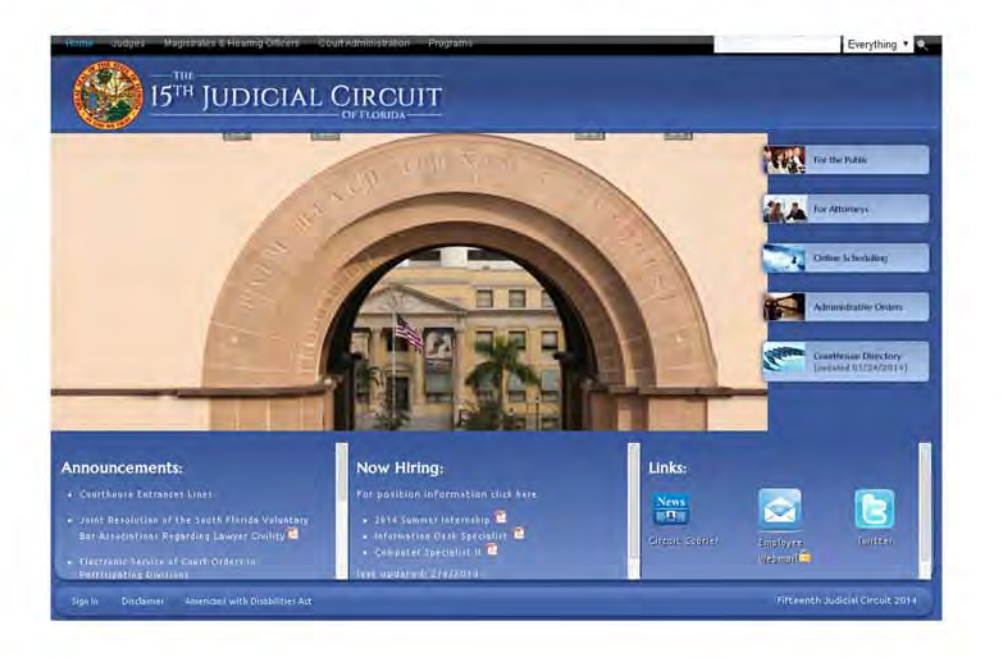

- Go to <u>www.15thcircuit.com</u>
- Select <u>Online Scheduling</u>
- Select Online Scheduling Application

|                                                   | ADMINISTRATIVE OFFICE OF THE COURT |
|---------------------------------------------------|------------------------------------|
|                                                   | Online Services                    |
| lease Log In .                                    | H                                  |
| mail address:<br>F: Bar ID:<br>assword:<br>Leg In | Differnember me on this compater   |
| Register New Liter                                | Confirm and Activate<br>Account    |
| Request a New<br>Confirmation Code                | Request a Password<br>Reset Code   |

This will take you to the Log In Screen.

First time users click on "Register New User".

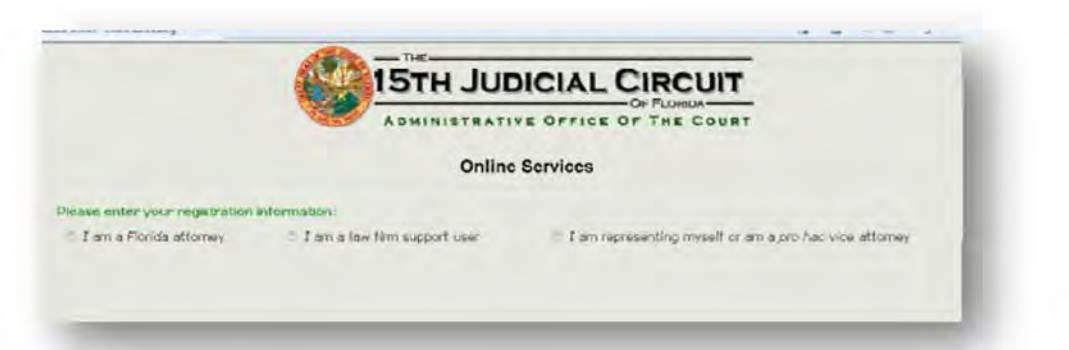

Select your user type from the listed buttons:

- Florida Attorney
- o Law firm support user
- Pro se/ Pro hac vice

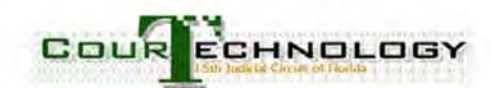

# To illustrate, we will register as a Florida attorney

| attorney" and enter your                              | 0                                                                                                    | nline Services                                          | Soloct "Lam a Elorida                   |
|-------------------------------------------------------|----------------------------------------------------------------------------------------------------|---------------------------------------------------------|-----------------------------------------|
| Plasso inter your Florida Bar Number (200240) Lank My | Prese enter your registration information:<br>* I al geforder ettorner, I am a law 9 mousport use<br>Please enter your Fiorida Bar launter<br>(199241) Law Mar | s 🗢 C en sessoerting muself or en a pro hac vice atomev | attorney" and enter your<br>bar number. |

The screen will populate with information on file with the Florida Bar.

|             |                                     |                                                                                                    | 15T             | H JUDICIAL CIR                                                                                                    | CUIT                      |
|-------------|-------------------------------------|----------------------------------------------------------------------------------------------------|-----------------|----------------------------------------------------------------------------------------------------|---------------------------|
|             |                                     | Change and the second second s | A DMI           | NISTRATIVE OFFICE OF THI                                                                                                    | E COURT                   |
|             |                                     |                                                                                                    |                 | Online Services                                                                                                    |                           |
| Please ent  | er your registratio                 | on information:                                                                                                    | Message from we | bpage                                                                                                    |                           |
| ≋ Lama      | l lorida attomey                    | i am a                                                                                                    |                 |                                                                                                    | If or am a pro /          |
| Please enre | r your Horida Bar Mu                | mher: 893243                                                                                                    | form your o     | F NOTE: The system tax, pre-papeteted the information for this<br>with the information that is on file with the Florida Day, including<br>mail address. Please ensure that the small address is one that is | 9                         |
|             | The Nelds below<br>for Bar number 6 | have been popula<br>99240 Please ma                                                                                                    | t inform<br>si  | e in yang and anne in admin yana have a ress. Yana maya humaja a<br>ration here that is necessary                                                                                                    | a.                        |
|             | *indicates requir                   | ed field.                                                                                                    |                 |                                                                                                    | K                         |
|             | Email Address:                      | - hfischerf@premium                                                                                                    | disputes com    | (the login email is specific to the person<br>should not be a generic e-Service addre                                                                                                    | n registering and<br>rss) |
|             | Passward:                           | 10                                                                                                    |                 |                                                                                                    |                           |
|             | Confirm Password:                   | A1                                                                                                    |                 |                                                                                                    |                           |
|             | 52.54 Sec.                          |                                                                                                    |                 |                                                                                                    |                           |
|             | Tirst Name:                         | (Man<br>Dent                                                                                                    |                 |                                                                                                    |                           |
|             | I art Name:                         | Fischer                                                                                                    |                 |                                                                                                    |                           |
|             | Suffig-                             | 1 100101                                                                                                    |                 |                                                                                                    |                           |
|             | System Greating:                    |                                                                                                    | _               |                                                                                                    |                           |
|             | Street Address:                     | 1402 Boyal Palm I                                                                                                    | Teach F         |                                                                                                    |                           |
|             | char                                | David Palm David                                                                                                    |                 |                                                                                                    |                           |

The screen will display attorney information imported from the Florida Bar database.

A popup will request that you ensure the listed email address is unique and one you can access. Click the "OK" button to continue.

#### NOTE:

The e-mail address listed here is for logging into Court e-service and scheduling applications. This address is NOTFOR USE as an e-service email address unless you want it to be.

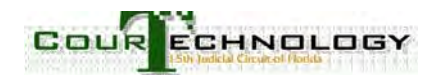

| uniter   🗯 🖬 Sugaran           |                     | -    | Chigh                              |                     |                                   |                      |                   | -              |
|--------------------------------|---------------------|------|------------------------------------|---------------------|-----------------------------------|----------------------|-------------------|----------------|
| th Audicial Circuit Online Sch | ieduliny            |      |                                    |                     |                                   | B+ R.+               | 🚍 🗰 🛪 Pare y Safe | wit Tavat Bt " |
|                                | -                   |      | 1000                               |                     | OF FLORIDA-                       |                      |                   | -              |
|                                |                     |      | ADM                                | INISTRATIVE O       | FFICE OF I'HE COU                 | IRT                  |                   |                |
|                                |                     |      |                                    |                     |                                   |                      |                   |                |
|                                |                     |      |                                    | Online Serv         | lices                             |                      |                   |                |
|                                |                     |      |                                    |                     |                                   |                      |                   | ~              |
| Fr                             | Address:            | ⇒ E  | no.<br>So herforenismelispetes our | (The legis could be | te spontiki to the parena maleler | ing and              |                   |                |
|                                |                     |      |                                    | Acceldent her a sp  | winning a Survice address.)       |                      |                   | 1              |
| 13                             | essword:            | 4    |                                    |                     |                                   |                      |                   |                |
| 0                              | ontion Password:    | ×.   |                                    |                     |                                   |                      |                   |                |
| 11                             | INT NOTING          | 1.0  | naix                               |                     |                                   |                      |                   | 10             |
| M                              | ähle Name:          | 13   | cott                               |                     |                                   |                      |                   |                |
| 12                             | est Value           | 1.1  | isine.                             |                     |                                   |                      |                   |                |
| 80                             | istem Greeting:     | -    |                                    |                     |                                   |                      |                   |                |
|                                |                     |      |                                    |                     |                                   |                      |                   |                |
| 31                             | Innet Addresso      | 1 1  | 102 Ruyul Pulm Bouch E             |                     |                                   |                      |                   |                |
| -                              | Ky:                 |      | ogal Paler Daoux                   |                     |                                   |                      |                   | -              |
| 21                             | In:                 | ~ 3  | 1411165F                           |                     |                                   |                      |                   |                |
|                                |                     |      |                                    |                     |                                   |                      |                   |                |
| Le                             | wy Firm:            | 8    |                                    | i sol Up            | (Enter part of the law firm in    | ianse in Assik up J  |                   |                |
| 15                             | usiness Phone:      | 4 58 | af 7121199                         |                     |                                   |                      |                   |                |
| 1.                             | 1001                | .64  | 31. v13°190.                       |                     |                                   |                      |                   |                |
| 6                              | elle                |      |                                    |                     |                                   |                      |                   |                |
| is shown.                      | s seconty code that | 1    | ers din                            |                     | Uick the s                        | ocaker icon          |                   |                |
|                                |                     | :200 | rry3/3                             |                     | to read th                        | ie letters           |                   |                |
|                                |                     |      |                                    |                     |                                   | Scenter   Fotorersed | Vinda: ()#        | 5 · * 107% ·   |
| *                              | 1.                  | -    | - Contraction                      |                     |                                   |                      |                   | a 😝 aana 🖉     |

Enter the information requested in the fields provided.

#### Example 1: searching for a law firm using a partial name

| suffix:             |                                       |                                              | The law firm has "Brian" in<br>its name Enter part of |
|---------------------|---------------------------------------|----------------------------------------------|-------------------------------------------------------|
| System Greeting:    | -                                     |                                              | the law firm name and                                 |
| Strict Address:     | Poyal Palm Deach     Poyal Palm Deach |                                              | press the "look up" button                            |
| State Abbreviation: | <ul> <li>FL</li> </ul>                |                                              | (not case consitive)                                  |
| 71P:                | JUA11163U                             |                                              | (not case sensitive)                                  |
| Law Firm:           | Drian<br>Valasi Law I rm from List    | (Fotor part of the law firm name to look up) |                                                       |
| -                   |                                       |                                              | A "Select Law Firm From<br>List" box will appear      |

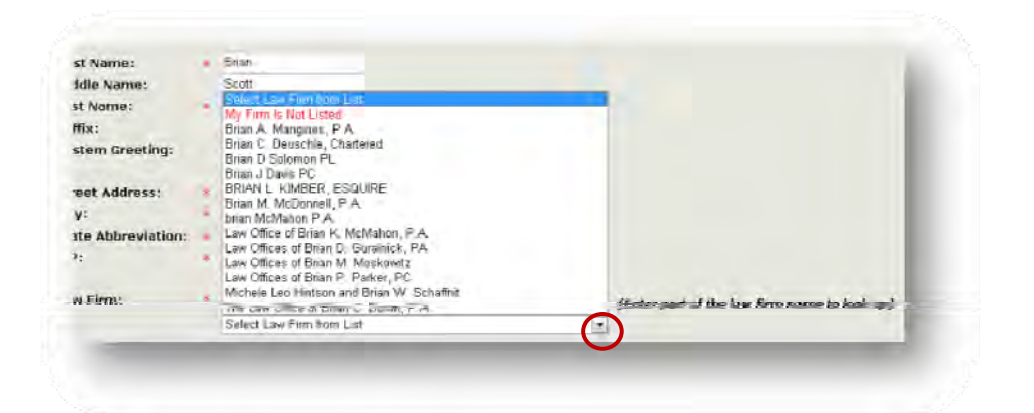

Click on down arrow to see a list of all law firms registered with the Court's system containing the name "Brian".

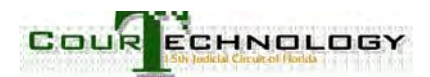

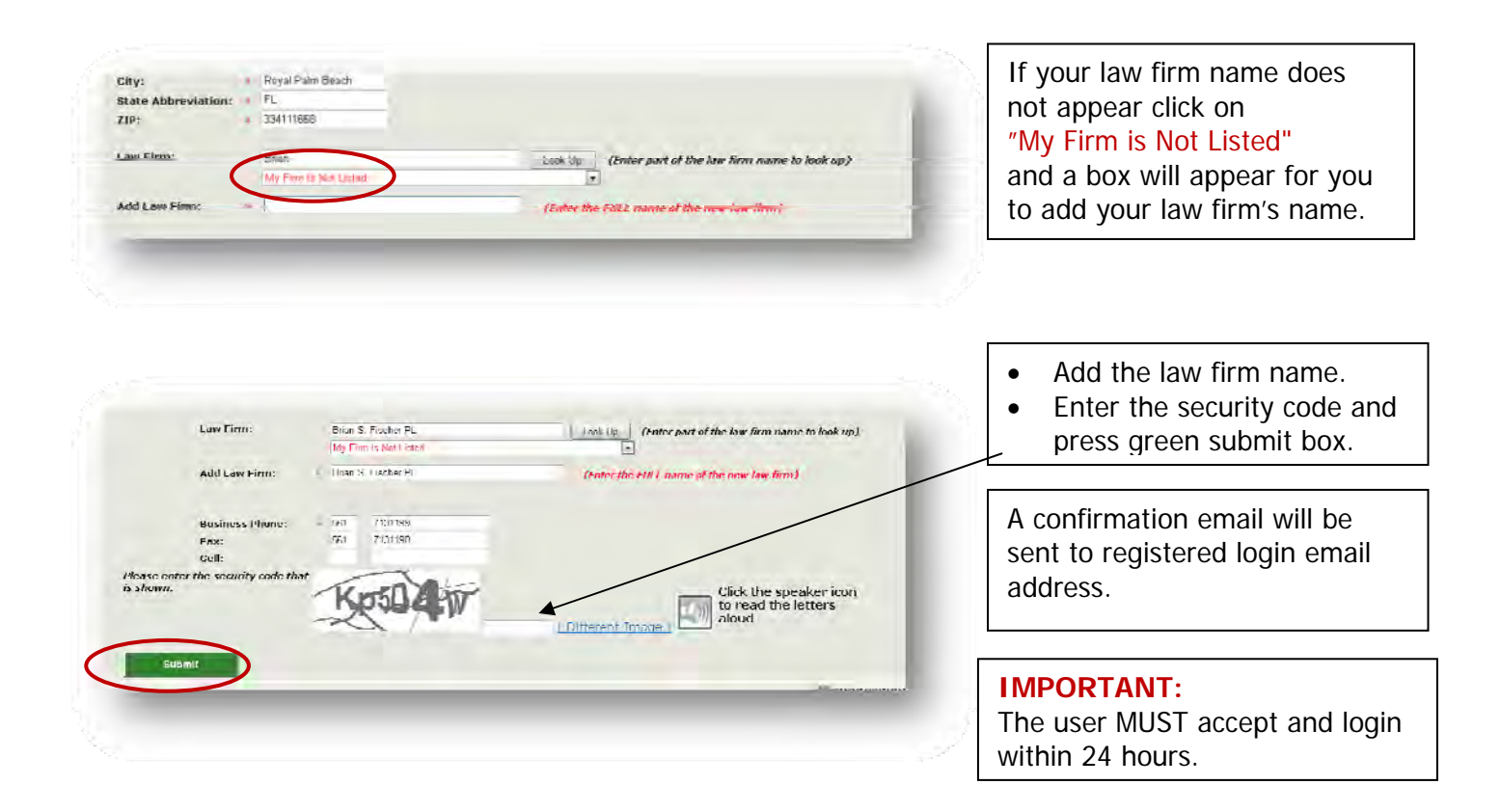

#### Example 2. Now assume that attorney "Brian" works with attorney "Leonard Singer"

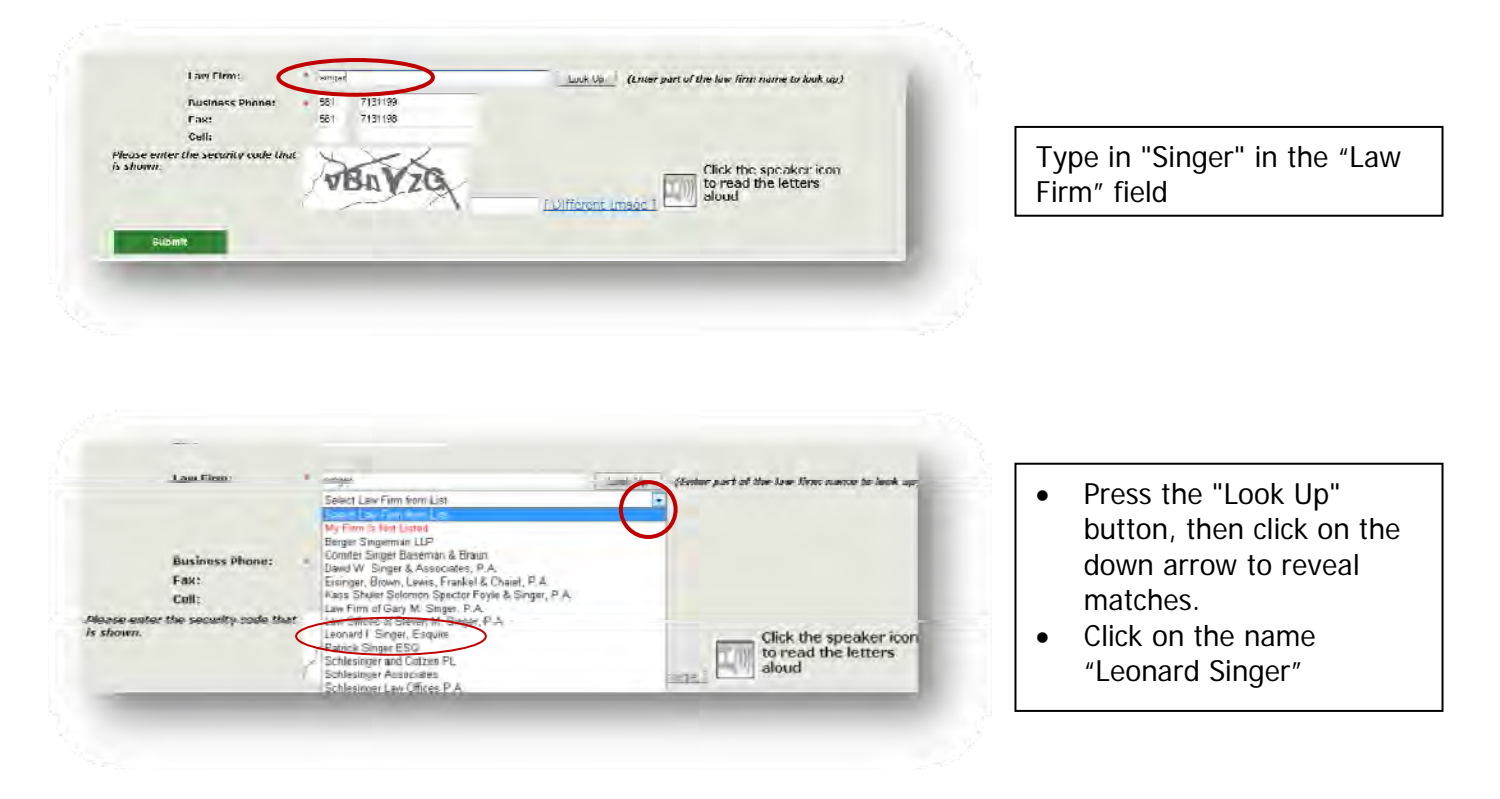

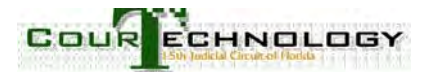

|                                                                                                    |                                                                                                    | Online Services                                         |                                                                                                    |
|----------------------------------------------------------------------------------------------------|----------------------------------------------------------------------------------------------------|---------------------------------------------------------|----------------------------------------------------------------------------------------------------|
| Middle Name:<br>Last Name:<br>Suffix:<br>System Greeting:<br>Street Address:<br>City:<br>State Abbreviation:<br>ZIP:<br>Law Fiem: | Scott<br>Fischer<br>I 402 Royal Palm Beach E<br>Royal Palm Beach<br>7 TL<br>234111658<br>Loosed 1 Singer, Soque<br>Loosed 1 Singer, Soque | ioninity a fletter part of the law firm name to both up | No need to press an "ok'<br>type button after the firm<br>name appears.<br>Simply the type code in<br>the space provided and<br>press the green submit<br>button. |
| Business Phone:<br>Fan:<br>Cell:                                                                                                  | 561 7131123<br>561 7131128                                                                                                    |                                                         |                                                                                                    |
| Sidema                                                                                                    | VBAVZQ                                                                                                    | Bevzel                                                  |                                                                                                    |

The Attorney account has now been created.

A confirming email will be sent to Log In email and must confirm within 24 hours.

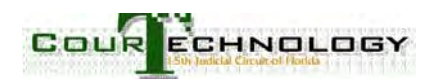

## **STAFF ACCOUNTS**

Staff accounts are linked to the attorney's accounts by exactly matching "Law Firm" names. **IMPORTANT:** If the law firm name is off by even a comma, then they names will not match.

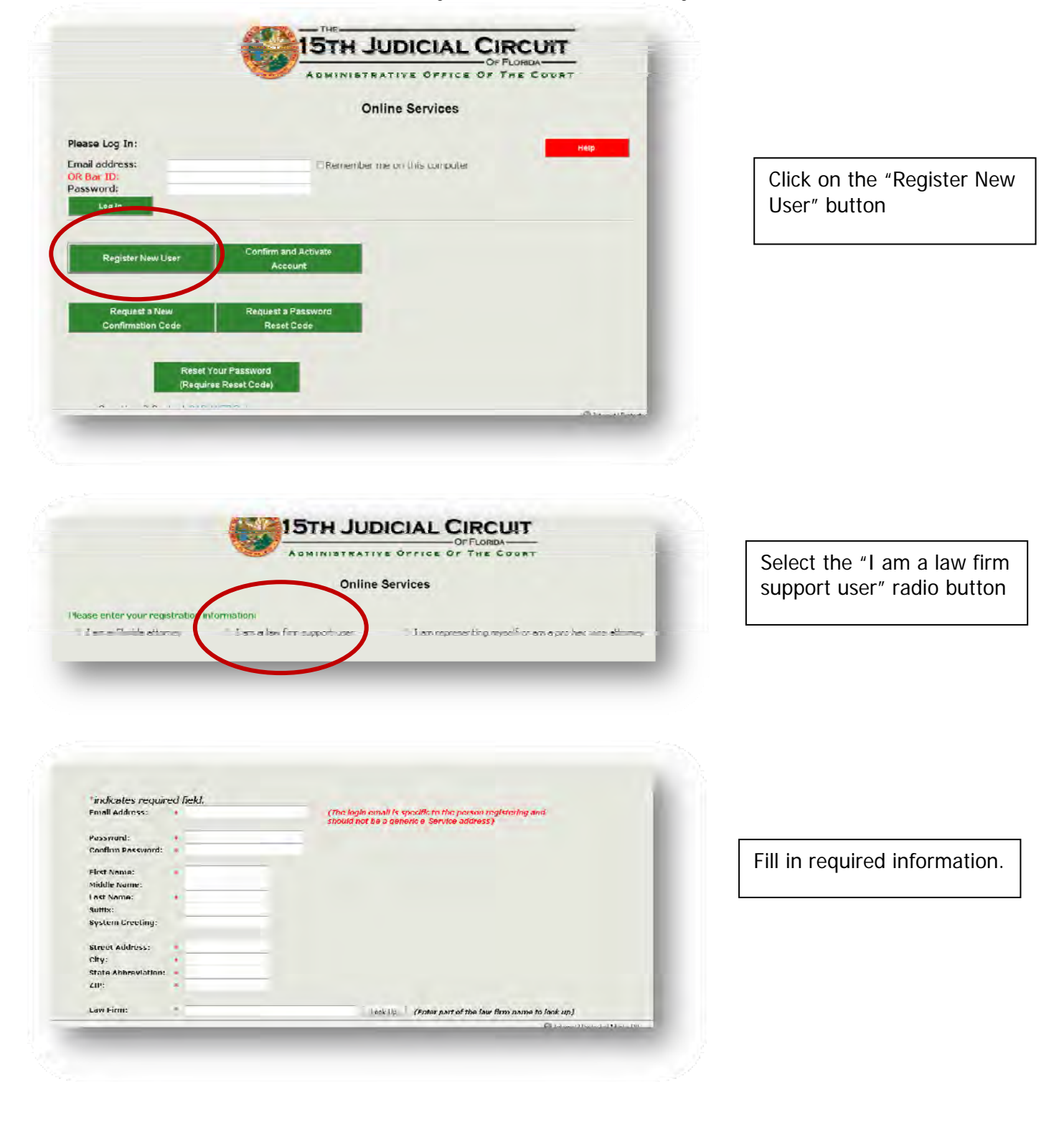

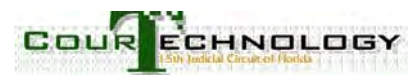

#### **IMPORTANT:**

The law firm name must EXACTLY MATCH the firm name for the attorney with whom you will be linked. In this example, legal assistant Mary is working for a solo practitioner named Tracy.

### NOTE:

There **are two law firms** for the same person. One is "Law Office of". The other is "Law Office<mark>s</mark> of". To be linked the attorney and legal assistant **MUST** use the same version of the law firm name.

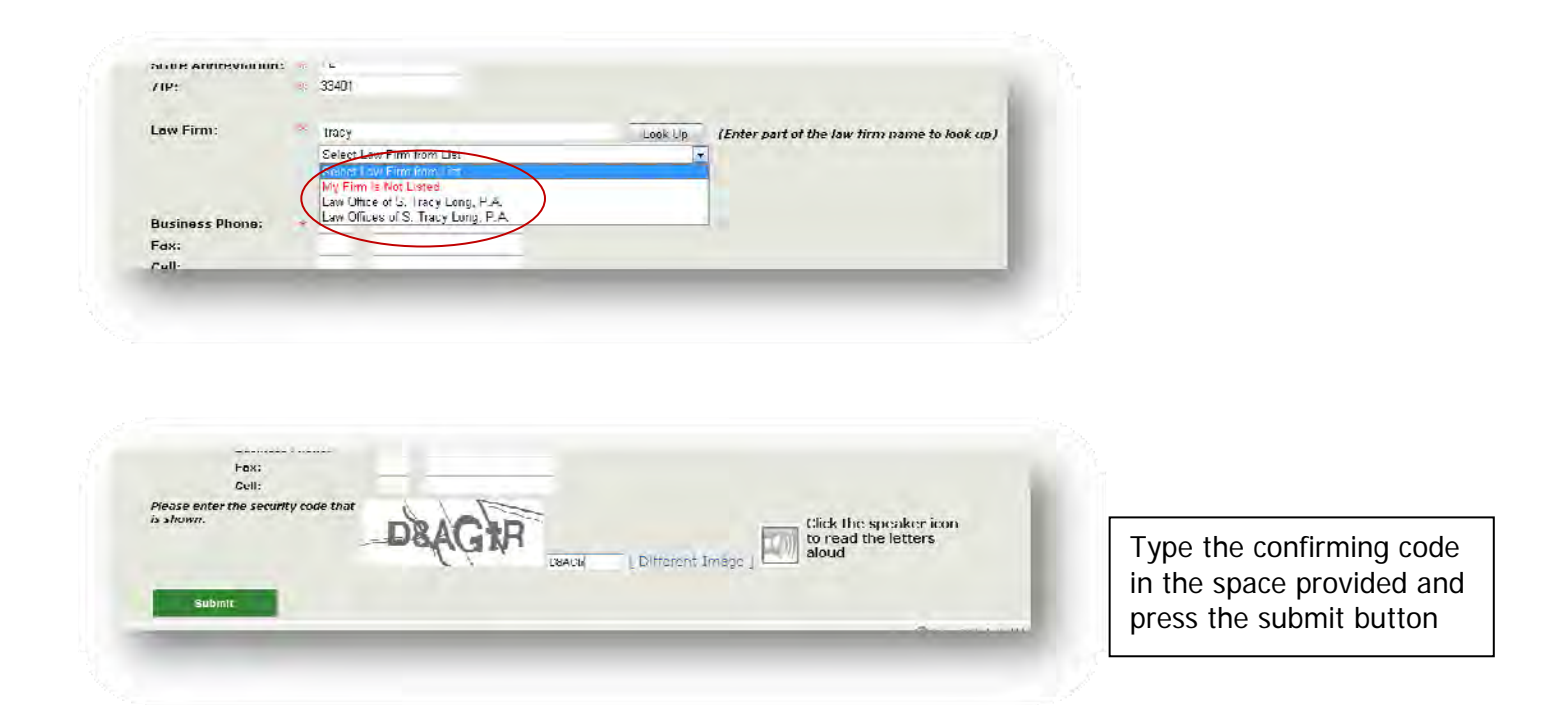

Once the attorney and legal assistant are registered, the attorney should

- 1. Log in
- 2. Assign primary and secondary addresses at which e-service should be received.

**IMPORTANT**: These can be different email addresses than those used to log into the system.

3. Check cases assigned to bar number. Only pending cases will appear.

## NOTE:

- If you see cases that you thought were closed, final orders may be missing.
- If you are missing cases, then the Clerk's office does not have your bar number assigned to the case.

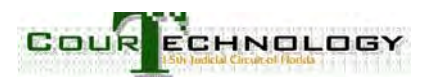

|                                                     | Online Services                 |
|-----------------------------------------------------|---------------------------------|
| Please Log In:                                      |                                 |
| Email address:<br>OR Bar ID:<br>Password:<br>Log In | Remember me on this computer    |
|                                                     |                                 |
| Register New User                                   | Confirm and Activate<br>Account |

Attorneys can log in with their Bar Number instead of their email address by entering the Bar Number and password.

Screen will appear which allows you add secondary email address, update your profile, link email addresses to cases, go to online scheduling or reset password.

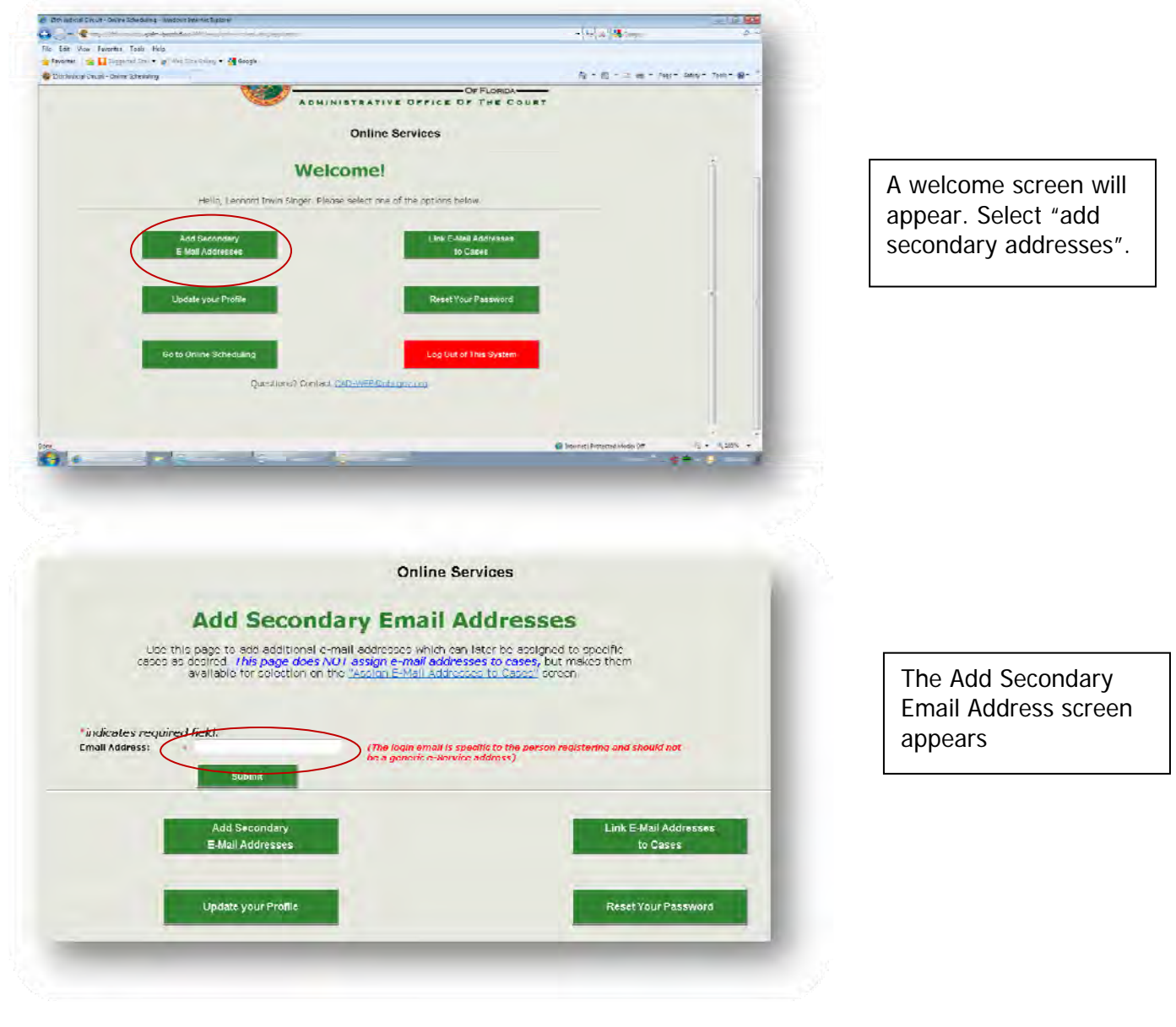

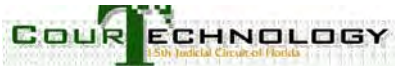

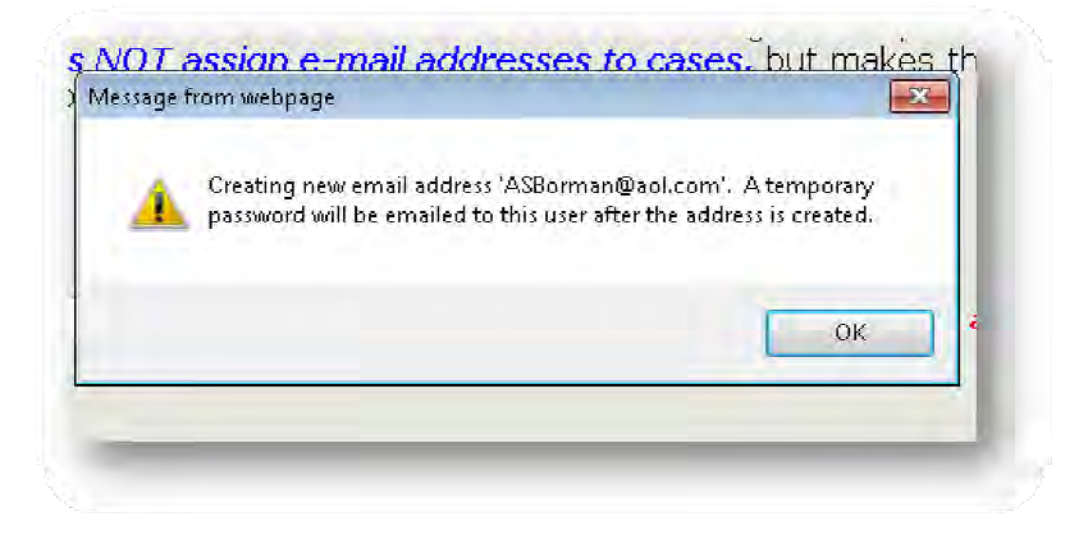

If the email address is not already registered with the system and attached to the law firm, the system will treat it as a new user and will create a temporary password so the user can make an account.

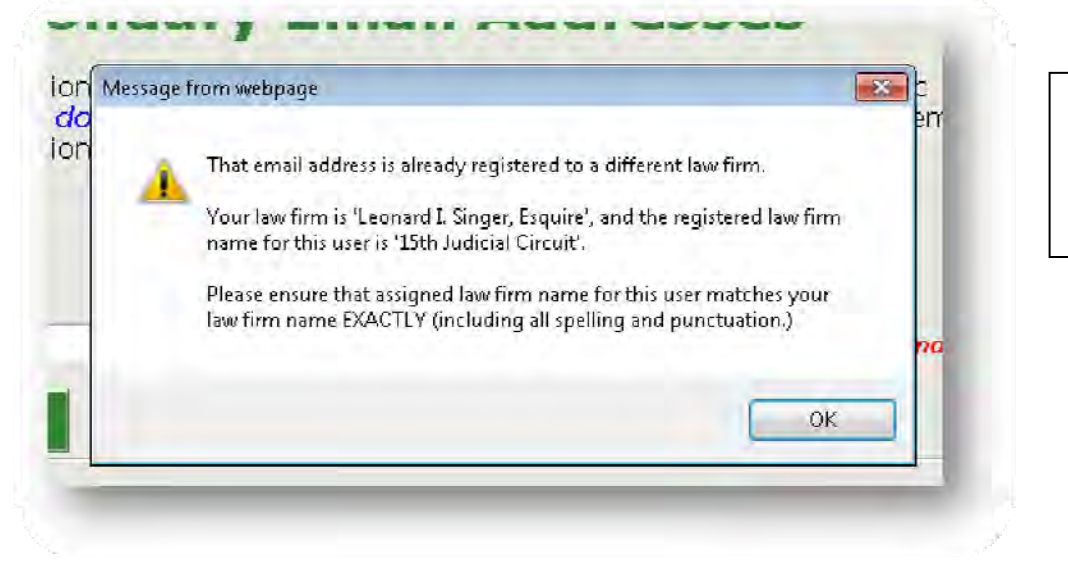

Alternatively, it could state that the email address is registered to another law firm.

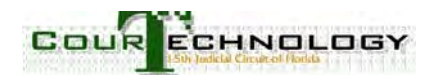

You can link email addresses to cases:

| ary<br>sses | Link E-Mail Addresses<br>to Cases |
|-------------|-----------------------------------|
| rofile      | Reset Your Password               |
| eduling     | Log Out of This System            |

1. Click the "Link Email Addresses to Cases" button

| Dead, reonard it wor singer                                                                                                    | Return to Main Page Help                                                                                                    |
|----------------------------------------------------------------------------------------------------|----------------------------------------------------------------------------------------------------|
| Use this page to assign aprilo 3 different em                                                                                                    | will addresses to receive case documents. You can specify addresses for individual case<br>available cash combally estimated will gave your hide at a direct solutions.                                                                                                    |
| ⊭ mail addi                                                                                                    | resses can be orded as the displayment by adding them here.                                                                                                    |
| - Set default addresses for my cases                                                                                                    | Assigned Defaults: Insessuinaidaol.com                                                                                                    |
| Assign selected e mail addresses to specifi                                                                                                    | lic cases                                                                                                    |
|                                                                                                    |                                                                                                    |
|                                                                                                    |                                                                                                    |
|                                                                                                    |                                                                                                    |
| SUBDIC Rocor                                                                                                    |                                                                                                    |
| Succession Reality Reality Rea |                                                                                                    |
| Supers Release<br>Pase: Number Case: Style<br>50 2002 CP 001677 TDCFR, SH UIA Fa                                                                                                    | atato or                                                                                                    |
| Subtrike Access<br>Cases Style:<br>50 5002 cm 001877 TTD:Sen, SNI UTA FR<br>Assigned Addresses: Inschlieful =1<br>The Work Cases Contents                                                                                                    | Rindo de la companya de la companya de                                                                                                    |
| Suberic Version     Sector     Sector        | Ratio of<br>Differents<br>V K - Lutator of<br>Seconds                                                                                                    |
| Submit         Actual           Social Number         Class Style           Social Number         Class Style           Social Number         Class Style           Assigned Addresses:         The Style           Social Number         Style           Assigned Addresses:         The Style           Social Number         Style           Social Number                                                                                                    | state of 4                                                                                                    |
| Source         Accurate           Statist Number:         Curves Striple           Statistic On US72         This Peri, Striple           Assigned Addresses:         Inter Michael with           Statistic On US72         This Peri, Striple           Statistic On US72         This Peri, Striple           Statistic On US72         This Peri, Striple           Statistic On US72         This Peri, Striple           Statistic On US72         This Peri, Striple           Statistic On US72         This Peri, Striple           Statistic On US72         This Peri, Striple           Statistic On US72         This Peri, Striple                                                                                                    | Rate of a constant of a constant of a consta |
| Submit Number Cuss Style     So 2007 CD 001677 TTL RED, SY UTA FB     SoSigned Addresses: The Intel of al     So-2009-CP-000-C0 PVRJ000 0, NVTHONY     Asstance Addresses: The setautics     So 2006 CD 004070 14UPR, TOURD 14UPR,     Asstance Addresses: Statutics     So 2006 CD 004070 14UPR, TOURD 14UPR,     Asstance Addresses: Statutics     So 2009-CD-000/94 CURVs (Statutics)     So-2009-CD-000/94 CURVs (Statutics)                                                                                                    | Rates of         2           Alternation         2           Alternation         2           Alternation         2           Alternation         2           Alternation         2           Alternation         2           Alternation         2           Alternation         2           Alternation         2           Alternation         2           Alternation         2                                                                                                    |

Assigned default email address appears.

List of pending cases assigned to bar number appears.

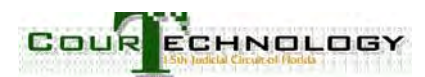

Default service email addresses will be used for primary and secondary service for all cases that do not otherwise have email addresses explicitly assigned to them by the attorney.

Note that your **login email address** is the **initial** default email address; however, you can change the <u>primary service email address</u> to something other than your **login email address**. Before you can add a secondary default email address, you must first add a <u>primary service email address</u>.

| Contract Treven Singer  Contract Treven Singer  Contract Treven Singer  Contract Treven Singer  Contract Treven Singer  Contract Contract Contract Singer  Contract Contract Singer  Contract Contract Singer  Contract Singer Contract Singer Contract Singe | <ul> <li>To add default email<br/>addresses:</li> <li>Click on the "Set<br/>Default Addresses<br/>for My cases" radio<br/>button. Three<br/>boxes will appear<br/>for the primary and<br/>secondary<br/>addresses.</li> <li>Click on the drop<br/>down arrow at the<br/>end of each field to<br/>select an email<br/>address for each<br/>field.</li> </ul> |
|----------------------------------------------------------------------------------------------------|----------------------------------------------------------------------------------------------------|
| E-mail addresses can be addresses can be addresses for my cases         Set default addresses for my cases       Assigned Defa         Leonard livin Singer (lisesquire@aol.con)       Select Secondary Email Addresses         Assign selected e-mail addresses to specific cases         Submit       Reset         Case Number       Case Style                                                                                                    | This attorney wants<br>to receive the emails<br>from the court, so<br>he selects his name<br>as the primary<br>default email service<br>address.                                                                                                    |

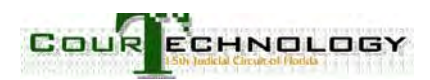

| s for my cases Assigned Defaults: lisesquire@aol.com  (deesquire@aol.com  (deesquire@aol.com (deesquire@aol.com (deesquire@aol.com (deesquire@aol.com (deesquire@aol.com (deesquire@aol.com (deesquire@aol.com (deesquire@aol.com (deesquire@aol.com (deesquire@aol.com (deesquire@aol.com (deesquire@aol.com (deesquire@aol.com (dees | The attorney wants<br>to designate a staff<br>member to receive |
|----------------------------------------------------------------------------------------------------|-----------------------------------------------------------------|
| Case Style TRAGER, SYLVIA - Estate of dresses: Use default addresses                                                                                                    | emails from the<br>court. This person<br>would be selected as   |
| PANDOL FO, ANTHONY R - Estate of<br>Irensen: Use default addresses                                                                                                    | service address.                                                |
|                                                                                                    |                                                                 |
| Use this page to assign up to 3 different e mail addresses to receive case documents. You can specify addresses for individu<br>cases that don't have addresses explicitly assigned with use your default address settings.                                                                                                    | After clicking the                                              |

| Leonard Invin S  | nger (lisesquire@sol.com 🔸 | Amy Singer Borman (abormang/pbcgow.c.* | Select Seconderly Email Address (option 💌 |
|------------------|----------------------------|----------------------------------------|-------------------------------------------|
| tign selected e- | mail addresses to spe      | cific cases                            |                                           |
| Submit           | Reset                      |                                        |                                           |
|                  |                            |                                        |                                           |

After clicking the green submit button, both email addresses will appear as "Assigned Defaults"

|                                          | F-mail :                   | addresses can be added to the di                                         | top-downs by adding them <u>here.</u>    |
|------------------------------------------|----------------------------|--------------------------------------------------------------------------|------------------------------------------|
| Set default address                      | es for my cases            | Assigned Defaults: ligo                                                  | squire@iacl.com, aborman@ipbcqov.onc     |
| Leonard Invin Sir<br>Assign selected out | nger (lisesquire@aol.com 💽 | No Secondary Emsil Address<br>Scient Strongtons Freed Address (aptional) | Select Secondary Email Address (option 💌 |
| Submit                                   | Reset                      | Francard Inver Singler (Intersports) (and com)                           |                                          |
| Gase Number                              | Case Style                 |                                                                          |                                          |

To remove the secondary default email, select "no secondary email address." Then, press the green submit button to commit changes.

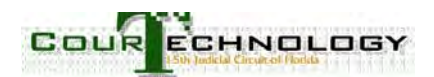

| Set default address                      | is for my cases Assigned Defaults: lisesquire@adl.com                                                           |                   |
|------------------------------------------|----------------------------------------------------------------------------------------------------|-------------------|
| Leonard Invin Sin<br>Assign selected e m | er (lisesquire@aol.con No Secondery Email Address 💽 Select Secondary Email /<br>all addresses to specific cases | Address (option 🔻 |
| Submit                                   | Reset                                                                                                    |                   |
| Case Number                              | Case Style                                                                                                    |                   |
| 50-2002-CP-001677<br>Assigned A          | IRAGEN, SYLVIA - Estate of<br>Idresses Use default addresses                                                    |                   |
| 50 2003 CP 005667<br>Assigned A          | RANDOLFO, ANTHONY R. Estate of<br>ddresses: Use default addresses                                               |                   |
| 50-2006-CP-004979<br>Assigned A          | I WFR, I FONARD A - Folde pl<br>ddresses: Use default addresses                                                 |                   |
| 50-2009-C/\-008/94<br>Assigned A         | CHISE HOME HINVINCE LLC W. KARLSAN, HAROLD C, et al.<br>ddresses: Use default addresses                         |                   |
| 50-2009-01-014445                        | CENTRAL PENEKAL SAVINGS BANK Y, WALTER, BARKY , et al.                                                          |                   |
|                                          |                                                                                                    |                   |

The default email service addresses will be now be used for all cases indicating "use default addresses"

If there are many paralegals or associates working on an attorney's cases, you can add many email addresses to the drop down list by associating them with your firm and bar number. You can then select different primary and two secondary email addresses for each case.

| Get default addresses for my cases       Assigned Defaults: Usesquire@ant.com         Assigned Defaults:       Usesquire@ant.com         Assigned Defaults:       Usesquire@ant.com         Assigned Defaults:       Usesquire@ant.com         Assigned Defaults:       Usesquire@ant.com         Assigned Defaults:       Usesquire@ant.com         Select Primary Email Address (required)       Select Secondary Email Address (option and User Secondary Email Address (option and User Secondar                                                                                                    | Click on the radio<br>button "Assign<br>selected e-mail<br>addresses to specific<br>cases". Three boxes<br>will appear below it.                      |
|----------------------------------------------------------------------------------------------------|----------------------------------------------------------------------------------------------------|
|                                                                                                    |                                                                                                    |
| Set default addresses for min cases     Assigned Defaults: Tisesquite@iaor.com     Address for min cases     Set default addresses to epocific cases     Set Primary Final Addresses to epocific cases     Set Recordary Final Address (optime)     Set Recordary Final Address (optime)     Set Recordary Final Address (optim | The drop down list<br>will contain all the<br>email addresses the<br>attorney has added<br>to the email list.                                         |
| Cases that don't have addresses explicitly assigned will use your detault address settings.<br><i>I-mail addresses can be added to the drop-downs by adding them perce.</i><br>Set default addresses for mir cases          Set default addresses for mir cases       Assigned Defaults: "isesaure/@uv.com!"         * Assigned laddresses for mir cases       Resigned Defaults: "isesaure/@uv.com!"         * Assigned laddresses for mir cases       Resigned Defaults: "isesaure/@uv.com!"         * Assigned laddresses       Reservice Freedows formation (using a freedow freedow) freedow freedow freed                                                                                                    | The primary and<br>secondary email<br>service addresses<br>can all be modified<br>by selecting<br>alternate addresses<br>from the drop down<br>menus. |
|                                                                                                    |                                                                                                    |

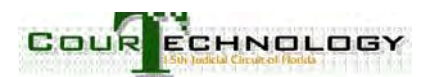

| Assign selected e-mail addresses to specific cases      Avry State Remain (aherman@phages ( ) Select Secondary Final Address (aption - Select Recondary Final Address (aption - Submit Reset                                                                                                    | Press the green submit button.                       |
|----------------------------------------------------------------------------------------------------|------------------------------------------------------|
| Case Number Case Rtyle           Case Number         Case Rtyle           M 50-2002-CP-001677         TR-KSCR, SyLV/A - Estate of<br>Assigned Addressee: adorman@plbugoy.org         Reset to defaults           50-2003-CP-005662         PAND-NDP, AVIT IONY R - Estate of<br>Assigned Addressee: Use default adormansee         Reset to defaults | The highlighted<br>now appears as<br>"Assigned Addre |
| 50-2006-CP-004979 JAVER, LECINARD A - Estate of     Assigned Addresses: Use default addresses                                                                                                    | To reset to de                                       |
| 50-2009-CA-000794 CHASE HOME TINANCE LLC V. KARLSEN, HAROLD C, et al     Assigned Addresses: Used fortheam care                                                                                                    | click on the box                                     |

#### **IMPORTANT:**

Clicking on the "Reset to defaults" button will replace all case specific email assignments with the default primary and secondary email service addresses.

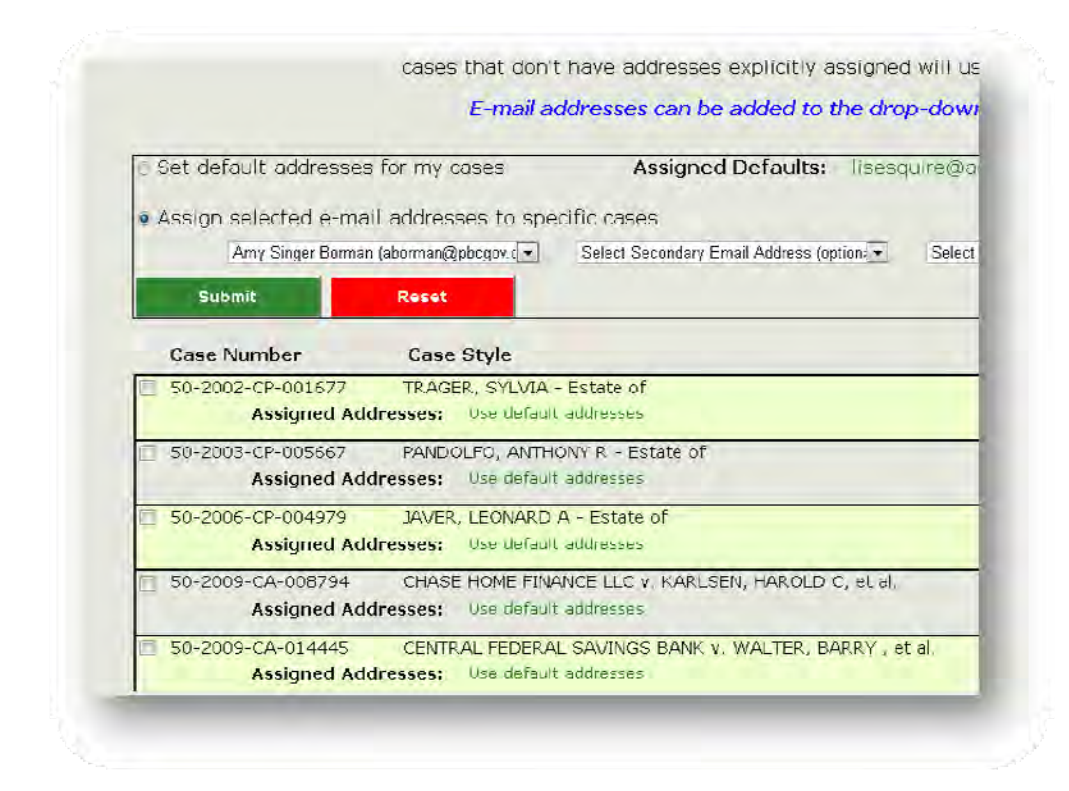

#### **REMEMBER:**

- All pending and reopened cases associated with the attorney's bar number will be displayed.
- If a case does not appear, the clerk's office does not have the attorney listed as one of the counsel of record.
- If a resolved case is displayed, then complete dismissal papers may not have been filed with the court.

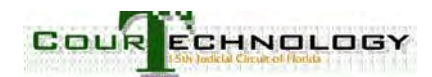

|                                                                               | onime services                                                                                                  |                   |
|-------------------------------------------------------------------------------|----------------------------------------------------------------------------------------------------|-------------------|
| Hello, Leonard Trwin Singert                                                  | Beturn to Main Page Help                                                                                        |                   |
| Use this page to assign up to 3 different e-mail a<br>cases that don't have a | To go back to the                                                                                               |                   |
| F mail addresse                                                               | main menu click on                                                                                              |                   |
| Set default addresses for my cases                                            | "Return to Main Page"                                                                                           |                   |
| Assign selected e-mail addresses to specific cas                              | es.                                                                                                    |                   |
|                                                                               |                                                                                                    |                   |
| Submit Rezet                                                                  |                                                                                                    |                   |
| Case Number Case Style                                                        |                                                                                                    |                   |
|                                                                               |                                                                                                    |                   |
|                                                                               |                                                                                                    |                   |
|                                                                               |                                                                                                    |                   |
|                                                                               |                                                                                                    |                   |
|                                                                               | Online Services                                                                                                 |                   |
|                                                                               |                                                                                                    |                   |
| V                                                                             | Velcome!                                                                                                    |                   |
|                                                                               |                                                                                                    |                   |
| Hello, Leonard Irwin Sing                                                     | er. Please select one of the options below.                                                                     |                   |
|                                                                               |                                                                                                    |                   |
| Add Secondary                                                                 | Link E-Mail Addresses                                                                                           |                   |
| E-Mall Addresses                                                              | to Cases                                                                                                    |                   |
|                                                                               |                                                                                                    |                   |
|                                                                               |                                                                                                    |                   |
| Update your Profile                                                           | Reset Your Password                                                                                             |                   |
|                                                                               |                                                                                                    | Log out by pressi |
|                                                                               |                                                                                                    | the red button    |
|                                                                               |                                                                                                    |                   |
| Go to Online Scheduling                                                       | Log Out of This System                                                                                          |                   |
| 0.000                                                                         | antart CAD WED Rehards and                                                                                      |                   |
| Lucetione?                                                                    | ACTIVITY OF A CONTRACT OF A CONTRACT OF A CONTRACT OF A CONTRACT OF A CONTRACT OF A CONTRACT OF A CONTRACT OF A |                   |

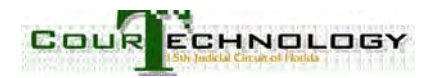